## HƯỚNG DẪN THAO TÁC ĐĂNG KÝ TUYỀN SINH LỚP 1, NĂM HỌC 2024-2025 (TRƯỜNG TH ĐÔNG THẠNH)

Các bước đăng ký tuyển sinh trực tuyến lớp 1 năm học 2024- 2025 cho trẻ Mầm non 6 tuổi (năm sinh 2018) thuộc địa bàn xã Đông Thạnh, đăng ký học trường Tiểu học Đông Thạnh:

Chuẩn bị:

### a) Chụp ảnh các giấy tờ sau của trẻ:

+ Bản sao giấy khai sinh hợp lệ (có Mã Định danh)

+ Thẻ Bảo hiểm y tế của trẻ

+ Giấy chứng nhận hoàn thành chương trình GD Mầm non (nếu có).

#### b) Thực hiện đăng ký

- Bước 1: Cài đặt ứng dụng ASC SCHOOL trên điện thoại (vào CHLay

hoặc App Store).

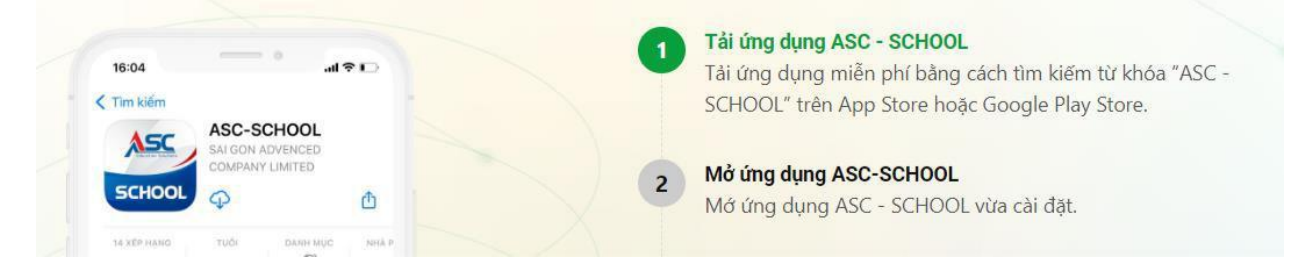

- Bước 2: Mở ứng dụng → Sở Giáo dục → tỉnh Long An→ ĐĂNG KÝ
TUYÊN SINH NGAY → Đăng ký tuyển sinh.

|   | Sờ giáo dục  | Trường              |
|---|--------------|---------------------|
| ſ |              | (Moreald)<br>Maladi |
|   | Tinh Long An | Tinh Bắc Ninh       |

- **Bước 3:** Điền đầy đủ thông tin → "Tra cứu" → Đăng ký mới.

#### ĐĂNG KÝ XÉT TUYỂN TRỰC TUYẾN 2023

PHỤ HUYNH NHẬP THÔNG TIN TRA CỨU

Chú ý: Dấu \* là phần bắt buộc nhập Vui lòng nhập đầy đủ thông tin dưới đây

Năm tuyển sinh \*

| 2023                                | i |
|-------------------------------------|---|
| Tên đợt tuyển sinh *                |   |
| Tuyển sinh Tiểu Học năm học         | ~ |
| Họ tên hoặc mã học sinh *           |   |
| Nguyễn Văn Tuấn                     |   |
| Ngày sinh *                         |   |
| 06/06/2017                          | i |
| Họ tên cha, mẹ hoặc người giám hộ * |   |
| Nguyễn Văn Ngọc                     |   |

- Bước 4: Điền đầy đủ thông tin theo yêu cầu. Mục thông tin trường đăng

ký:

- + Phương thức tuyển sinh chọn Xét tuyển.
- + Trường đăng ký: Trường Tiểu học Đông Thạnh.
- + Các ô "Chọn tệp", tải các ảnh đã chụp tương ứng với nội dung yêu cầu

→ Đăng ký mới.

# ĐĂNG KÝ XÉT TUYỂN TRỰC TUYẾN KẾT QUẢ TÌM KIẾM

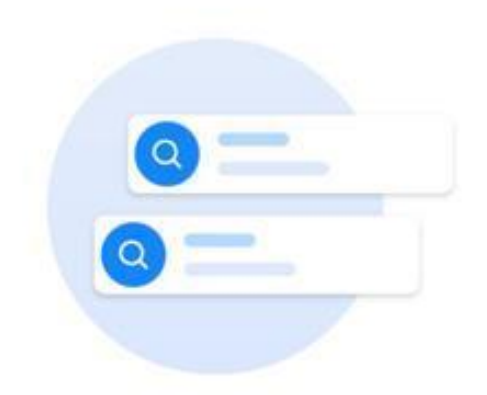

Không tìm thấy dữ liệu tìm kiếm, nếu học sinh chưa được nhập dữ liệu trên hệ thống, phụ huynh có thể nhập mới thông tin hồ sơ

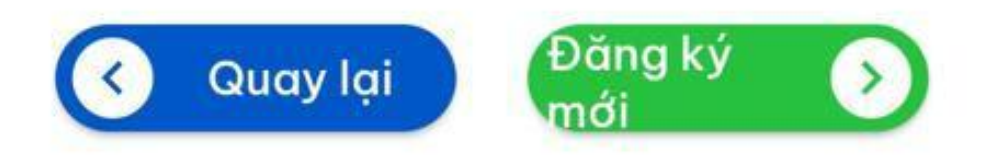